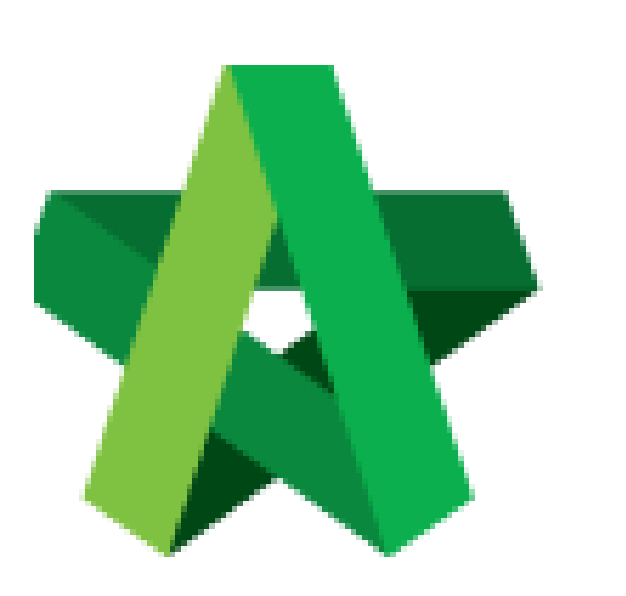

## Update Prime Cost Sum

Powered by:

# ₿Рск

### GLOBAL PCK SOLUTIONS SDN BHD (973124-T)

3-2 Jalan SU 1E, Persiaran Sering Ukay 1 Sering Ukay, 68000 Ampang, Selangor, Malaysia Tel :+603-41623698 Fax :+603-41622698 Email: info@pck.com.my Website: www.BuildSpace.my

(BuildSpace Version 3.5) Last updated: 17/11/2021

For Normal Users

#### Update Prime Cost Sum

| 1. | Dout | ole click '            | "Prime Cost Sum"    | to go sub lev | rel                   |              |           |  |  |  |
|----|------|------------------------|---------------------|---------------|-----------------------|--------------|-----------|--|--|--|
|    | Brea | kdown                  | Project Particulars | Project Info  | Cost Data Information | Attachments  |           |  |  |  |
|    | Over |                        |                     |               |                       |              |           |  |  |  |
|    | 🙆 R  | efresh                 | 📥 Comparison Re     | eport 🛛 📥 Te  | nder Comparison Repo  | rt   📺 Show/ | Hide Rows |  |  |  |
|    | No.  | Description            |                     |               |                       |              |           |  |  |  |
|    |      | Provisi                | onal Sum            |               |                       |              |           |  |  |  |
|    |      | Prime Cost Sum         |                     |               |                       |              |           |  |  |  |
|    |      | Project Rates Analysis |                     |               |                       |              |           |  |  |  |
|    |      | Standa                 | ard Items           |               |                       |              |           |  |  |  |
|    | 1    | Site Cl                | earance, Earthwor   | k             |                       |              |           |  |  |  |
|    | 2    | Founda                 | ation               |               |                       |              |           |  |  |  |
|    | 3    | Car Pa                 | rk                  |               |                       |              |           |  |  |  |

2. Click "NSC Columns" to add additional column for NSC

| Cost Data - Sample Cost Data 1234                                        |                 |                |              |                                   |              |  |  |  |  |  |
|--------------------------------------------------------------------------|-----------------|----------------|--------------|-----------------------------------|--------------|--|--|--|--|--|
| akdown Project Particulars                                               |                 |                |              |                                   |              |  |  |  |  |  |
| Overall Project Costing > Prime Cost Sum >                               |                 |                |              |                                   |              |  |  |  |  |  |
| Breakdown NSC Columns                                                    |                 |                |              |                                   |              |  |  |  |  |  |
| 🙆 Refresh 🛛 📾 Show/Hide Rows                                             |                 |                |              |                                   |              |  |  |  |  |  |
| No. Description                                                          | Approved Amount | Awarded Amount | Total Amount | Awarded Contractor<br>Awarded NSC | Awarded Date |  |  |  |  |  |
| 1 Fire Protection Installations                                          |                 |                |              |                                   |              |  |  |  |  |  |
| 2 Electical, Telephone, SMATV And Security Intercom System Installations |                 |                |              |                                   |              |  |  |  |  |  |
| 3 Lift Installation                                                      |                 |                |              |                                   |              |  |  |  |  |  |
| 4 Cold & Hot Water Supply And Sanitary Plumbing Installations            |                 |                |              |                                   |              |  |  |  |  |  |
| 5                                                                        |                 |                |              |                                   |              |  |  |  |  |  |

#### 3. Press enter to type and press enter again to save

| Cost Data - Sample Cost Data 1234          |
|--------------------------------------------|
| Breakdown Project Particulars              |
| Overall Project Costing > Prime Cost Sum > |
| Breakdown NSC Columns                      |
| Delete                                     |
| No. Column Name                            |
| 1 Block A                                  |
| 2 Block B Type the column's name           |
|                                            |

4. Single click at the row and click "Delete" to delete the column

| Cost Data - Sample Cost Data 1234          |
|--------------------------------------------|
| Breakdown Project Particulars              |
| Overall Project Costing > Prime Cost Sum > |
| Breakdown NSC Columns                      |
| © Delste                                   |
| No. Column Name                            |
| 1 Block A                                  |
| 2 Block B                                  |
| 3                                          |

5. Click "Breakdown" to go first level for Prime Cost Sum

| Cost Data - Sample Cost Data 1234            |
|----------------------------------------------|
| Breakdown Project Particulars                |
| Overall Project Costing > Prime Cost Sum >   |
| Breakdown NSC Columns                        |
| Delete To go front page for "Prime Cost Sum" |
| No. Column Name                              |
| 1 Block A                                    |
| 2 Block B                                    |
| 3                                            |

6. Click "Show/Hide Rows" to show/hide the description

| Cost | Data - Sample Cost Data 1234                                              |                 |                |         |         |              |                    |              |  |  |  |  |
|------|---------------------------------------------------------------------------|-----------------|----------------|---------|---------|--------------|--------------------|--------------|--|--|--|--|
| Brea | Breakdown Project Particulars                                             |                 |                |         |         |              |                    |              |  |  |  |  |
| Over | Overall Project Costing > Prime Cost Sum >                                |                 |                |         |         |              |                    |              |  |  |  |  |
| Brea | Breakdown NSC Columns                                                     |                 |                |         |         |              |                    |              |  |  |  |  |
| 🕑 R  | Refresh      ShowHide Rows                                                |                 |                |         |         |              |                    |              |  |  |  |  |
| No.  | Description                                                               | Approved Amount | Awarded Amount | Block A | Block B | Total Amount | Awarded Contractor | Awarded Date |  |  |  |  |
|      |                                                                           |                 |                |         | A       | warded NSC   |                    |              |  |  |  |  |
| 1    | Fire Protection Installations                                             |                 |                |         |         |              |                    |              |  |  |  |  |
| 2    | Electical, Telephone, SMATV And Security Intercom System<br>Installations |                 |                |         |         |              |                    |              |  |  |  |  |
| 3    | Lift Installation                                                         |                 |                |         |         |              |                    |              |  |  |  |  |
| 4    | Cold & Hot Water Supply And Sanitary Plumbing Installations               |                 |                |         |         |              |                    |              |  |  |  |  |
| 5    |                                                                           |                 |                |         |         |              |                    |              |  |  |  |  |
|      |                                                                           |                 |                |         |         |              |                    |              |  |  |  |  |

7. Tick to display and untick to hide the description and then click save

|    | Show/Hide Rows |    |                                                                                                    |  |  |  |  |  |  |  |  |  |  |
|----|----------------|----|----------------------------------------------------------------------------------------------------|--|--|--|--|--|--|--|--|--|--|
| nt | Olose Save     |    |                                                                                                    |  |  |  |  |  |  |  |  |  |  |
|    |                | No | Description                                                                                                |  |  |  |  |  |  |  |  |  |  |
| L  | ~              |    |                                                                                                    |  |  |  |  |  |  |  |  |  |  |
| Ŀ. | ~              |    | Electical, Telephone, SMATV And Security Intercom System Installations Description set at master cost data |  |  |  |  |  |  |  |  |  |  |
|    | ~              |    | Lift Installation                                                                                          |  |  |  |  |  |  |  |  |  |  |
|    |                | 4  | Cold & Hot Water Supply And Sanitary Plumbing Installations                                                |  |  |  |  |  |  |  |  |  |  |
| L  |                | 5  |                                                                                                    |  |  |  |  |  |  |  |  |  |  |
| T  |                |    |                                                                                                    |  |  |  |  |  |  |  |  |  |  |

8. To key in **"Approved Cost Plan Amount"**, single click at the row and press enter to type the amount and press enter again to save

| Cost       | Data - Sample Cost Data 1234                                              |                 |                |         |         |                            |                    |                                         |  |  |  |  |  |
|------------|---------------------------------------------------------------------------|-----------------|----------------|---------|---------|----------------------------|--------------------|-----------------------------------------|--|--|--|--|--|
| Brea       | Project Particulars                                                       |                 |                |         |         |                            |                    |                                         |  |  |  |  |  |
| Over       | all Project Costing $ ightarrow $ Prime Cost Sum $ ightarrow$             |                 |                |         |         |                            |                    | l i i i i i i i i i i i i i i i i i i i |  |  |  |  |  |
| Brea       | Breakdown NSC Columns                                                     |                 |                |         |         |                            |                    |                                         |  |  |  |  |  |
| <b>O</b> R | efresh Show/Hide Rows                                                     |                 |                |         |         |                            |                    |                                         |  |  |  |  |  |
| No.        | Description                                                               | Approved Amount | Awarded Amount | Block A | Block B | Total Amount<br>warded NSC | Awarded Contractor | Awarded Date                            |  |  |  |  |  |
| 1          | Fire Protection Installations                                             |                 |                |         |         |                            |                    |                                         |  |  |  |  |  |
| 2          | Electical, Telephone, SMATV And Security Intercom System<br>Installations |                 |                |         |         |                            |                    |                                         |  |  |  |  |  |
| 3          | Lift Installation                                                         |                 |                |         |         |                            |                    |                                         |  |  |  |  |  |
| 4          |                                                                           |                 |                |         |         |                            |                    |                                         |  |  |  |  |  |

9. To tag awarded sum from contract BQ, **double click** to display the **project (Amount from BQ)** 

| Cost Data - Sample Cost Data 1234                                           |                            |                        |         |         |                             |                    |              |     |  |  |
|-----------------------------------------------------------------------------|----------------------------|------------------------|---------|---------|-----------------------------|--------------------|--------------|-----|--|--|
| reakdown Project Particulars                                                |                            |                        |         |         |                             |                    |              |     |  |  |
| Overall Project Costing $>$ Prime Cost Sum $>$                              |                            |                        |         |         |                             |                    |              |     |  |  |
| Breakdown NSC Columns                                                       | Sreakdown NSC Columns      |                        |         |         |                             |                    |              |     |  |  |
| Refresh     Show/Hide Rows                                                  |                            |                        |         |         |                             |                    |              |     |  |  |
| No. Description                                                             | Approved Amount            | Awarded Amount         | Block A | Block B | Total Amount<br>Awarded NSC | Awarded Contractor | Awarded Date | 4   |  |  |
| 1 Fire Protection Installations                                             |                            |                        |         |         |                             |                    |              | -   |  |  |
| 2 Electical, Telephone, SMATV And Security Intercom<br>System Installations | Double click and automatic |                        |         |         |                             |                    | -            |     |  |  |
|                                                                             | disp                       | ay the list of project |         |         |                             |                    | 😣 Cir        | ose |  |  |
| Fire Protection Installations - Projects >                                  |                            |                        |         | /       | 1                           |                    |              |     |  |  |
| No Description                                                              |                            |                        |         |         |                             |                    |              |     |  |  |
| 1 CADANGAN MEMBINA RUMAH TERES 3 TINGKAT 150 U                              | NIT                        |                        |         |         |                             |                    |              |     |  |  |
| 2                                                                           |                            |                        |         |         |                             |                    |              |     |  |  |
|                                                                             |                            |                        |         |         |                             |                    |              |     |  |  |

10. Double click until item level (BQ), tick which item related and click save

| Cost I   | ata - Sample Cost Data 1234                                                               |                            |                           |                        |                    |                             |                    |                                       |  |  |  |  |
|----------|-------------------------------------------------------------------------------------------|----------------------------|---------------------------|------------------------|--------------------|-----------------------------|--------------------|---------------------------------------|--|--|--|--|
| Break    | Breakdown Project Parliculars                                                             |                            |                           |                        |                    |                             |                    |                                       |  |  |  |  |
| Overa    | I Project Costing $>$ Prime Cost Sum $>$                                                  |                            |                           |                        |                    |                             |                    |                                       |  |  |  |  |
| Break    | down NSC Columns                                                                          |                            |                           |                        |                    |                             |                    |                                       |  |  |  |  |
| 🙆 Re     | Refresh I I ShowiHide Rows                                                                |                            |                           |                        |                    |                             |                    |                                       |  |  |  |  |
| No.      | Description                                                                               | Approved Amount            | Awarded Amount            | Block A                | Block B            | Total Amount<br>Awarded NSC | Awarded Contractor | Awarded Date                          |  |  |  |  |
| 1        |                                                                                           |                            |                           |                        |                    |                             |                    | · · · · · · · · · · · · · · · · · · · |  |  |  |  |
| 2        | Electical, Telephone, SMATV And Security Intercom<br>System Installations                 |                            |                           |                        |                    |                             |                    | -                                     |  |  |  |  |
|          | © Close                                                                                   |                            |                           |                        |                    |                             |                    |                                       |  |  |  |  |
| Fire P   | otection Installations - Projects > CADANGAN MEMBINA RU                                   | IMAH TERES 3 TINGKAT 150 U | INIT > BILL NO.5 - PROVIS | IONAL SUM > PRIME COST | & PROVISIONAL SUMS |                             |                    |                                       |  |  |  |  |
| 💾 Sa     | Double click                                                                              | until item level           |                           |                        |                    |                             | c                  | Conversion Factor 1                   |  |  |  |  |
|          | lo Description                                                                            |                            |                           |                        | Unit               | Qty                         | Rate               | Amount                                |  |  |  |  |
|          | <ol> <li>Provide the provisional sum for the following item to b<br/>required.</li> </ol> | t if not                   |                           |                        | -                  |                             |                    |                                       |  |  |  |  |
|          | 2 Relocation of existing services                                                         |                            |                           |                        |                    |                             |                    |                                       |  |  |  |  |
| <b>v</b> |                                                                                           |                            |                           |                        |                    |                             |                    |                                       |  |  |  |  |
|          | 4 Realignment of Existing Drain                                                           |                            |                           |                        |                    |                             |                    |                                       |  |  |  |  |
|          | Presigning of the status         TEM         1.00         10.00.00         10.000.00      |                            |                           |                        |                    |                             |                    |                                       |  |  |  |  |
| <b>V</b> | 5 Realignment of Existing Drain                                                           |                            |                           |                        | ITEM               | 1.00                        | 10,000.00          | 10,000.00                             |  |  |  |  |

11. Note: the amount with black colour is manual key in by user. The amount with green colour is tagged from contract BQ item.

| Cost Data - Sample Cost Data 1234                                                                                                    |                                                                                                    |                          |                         |                        |              |                        |                        |  |  |  |  |  |
|----------------------------------------------------------------------------------------------------|----------------------------------------------------------------------------------------------------|--------------------------|-------------------------|------------------------|--------------|------------------------|------------------------|--|--|--|--|--|
| Breakdown Project Particulars                                                                                                    |                                                                                                    |                          |                         |                        |              |                        |                        |  |  |  |  |  |
| Overall Project Costing > Prime Cost Sum >                                                                                                    |                                                                                                    |                          |                         |                        |              |                        |                        |  |  |  |  |  |
| Breakdown NSC Columns                                                                                                    |                                                                                                    |                          |                         |                        |              |                        |                        |  |  |  |  |  |
| Referah      ■ ShowHide Rows                                                                                                    |                                                                                                    |                          |                         |                        |              |                        |                        |  |  |  |  |  |
| A Description Approved Amount Awarded Amount Block B Block B Total Amount Awarded Contractor Awarded Date                                                                             |                                                                                                    |                          |                         |                        |              |                        |                        |  |  |  |  |  |
|                                                                                                    |                                                                                                    |                          |                         |                        | Awarded NSC  |                        |                        |  |  |  |  |  |
| 1 Fire Protection Installations                                                                                                    |                                                                                                    |                          |                         |                        |              |                        |                        |  |  |  |  |  |
| 2 Electical, Telephone, SMATV And Security Intercom                                                                                                    | the search ill as                                                                                                    |                          |                         |                        |              |                        |                        |  |  |  |  |  |
| <sup>2</sup> System Installations CIIC                                                                                                    | ck to go bill no                                                                                                    | Click to                 | go                      |                        |              |                        | -                      |  |  |  |  |  |
| To go list of project                                                                                                    | To go list of project level element level                                                                                                    |                          |                         |                        |              |                        |                        |  |  |  |  |  |
| Fire Protection Installations - Projects > CADANGAN MEMBINA RU                                                                                                    | JMAH TERES 3 TINGKAT 150                                                                                                    | JNIT > BILL NO.5 - PROVI | SIONAL SUM > PRIME COST | & PROVISIONAL SUMS $>$ |              |                        |                        |  |  |  |  |  |
| Save                                                                                                    | Save Conversion Factor 1                                                                                                    |                          |                         |                        |              |                        |                        |  |  |  |  |  |
| No Description                                                                                                    |                                                                                                    |                          |                         | Unit                   | Qty          | Rate                   | Amount                 |  |  |  |  |  |
| Provide the provisional sum for the following item to b required.                                                                                                    | Provide the provisional sum for the following item to be used as directed by the Project Director (P.D) and to be deducted in whole or in part if not required. |                          |                         |                        |              |                        | -                      |  |  |  |  |  |
| 2 Relocation of existing services                                                                                                    |                                                                                                    |                          |                         |                        |              |                        |                        |  |  |  |  |  |
| 3 Permanent Relocation of Existing Services ITEM 1.00 55,000.00 55,000.00                                                                                                    |                                                                                                    |                          |                         |                        |              |                        |                        |  |  |  |  |  |
| 3 Permanent Relocation of Existing Services                                                                                                    |                                                                                                    |                          |                         | ITEM                   | 1.00         | 55,000.00              | 55,000.00              |  |  |  |  |  |
| 3 Permanent Relocation of Existing Services     4 Realignment of Existing Drain                                                                                                    |                                                                                                    |                          |                         | ITEM                   | 1.00         | 55,000.00              | 55,000.00              |  |  |  |  |  |
| ✓         3         Permanent Relocation of Existing Services           ✓         4         Realignment of Existing Drain           ✓         5         Realignment of Existing Drain |                                                                                                    |                          |                         | ITEM                   | 1.00<br>1.00 | 55,000.00<br>10,000.00 | 55,000.00<br>10,000.00 |  |  |  |  |  |

12. The amount from upper level will display in blue colour, if amount is tagged from contract BQ.

| Cost Data - Sample Cost Data 12                    | Cost Data - Sample Cost Data 1234               |                 |                |         |         |              |                    |                                       |  |  |  |
|----------------------------------------------------|-------------------------------------------------|-----------------|----------------|---------|---------|--------------|--------------------|---------------------------------------|--|--|--|
| Breakdown Project Particulars                      | ireakdown Project Particulars                   |                 |                |         |         |              |                    |                                       |  |  |  |
| Overall Project Costing $> $ Prime                 | Cost Sum $>$                                    |                 |                |         |         |              |                    | i i i i i i i i i i i i i i i i i i i |  |  |  |
| Breakdown NSC Columns                              | Breakdown NSC Columns                           |                 |                |         |         |              |                    |                                       |  |  |  |
| Refresh Show/Hide Ro                               | ws                                              |                 |                |         |         |              |                    |                                       |  |  |  |
| No. Description                                    |                                                 | Approved Amount | Awarded Amount | Block A | Block B | Total Amount | Awarded Contractor | Awarded Date                          |  |  |  |
| No. Description                                    |                                                 | Approved Amount | Awaraca Amount |         |         | Awarded NSC  |                    |                                       |  |  |  |
| 1 Fire Protection Installation                     | ns                                              |                 | 65,000.00      |         |         |              |                    |                                       |  |  |  |
| 2 Electical, Telephone, SM<br>System Installations | ATV And Security Intercom                       |                 |                |         |         |              |                    |                                       |  |  |  |
|                                                    |                                                 |                 |                |         |         |              |                    | 🚫 Cla                                 |  |  |  |
| Fire Protection Installations - Pro                | ects >                                          |                 |                |         |         |              |                    |                                       |  |  |  |
| No Description                                     |                                                 |                 |                |         |         |              |                    |                                       |  |  |  |
| 1 CADANGAN MEMBINA                                 | No Description                                  |                 |                |         |         |              |                    |                                       |  |  |  |
|                                                    | CADANGAN MEMBINA RUMAH TERES 3 TINGKAT 150 UNIT |                 |                |         |         |              |                    |                                       |  |  |  |

13. Click "Overall Project Costing" to go front page to check the total

| Cost Data - Sample Cost Data 1234                                           |                 |                   |         |             |              |                    |              |
|-----------------------------------------------------------------------------|-----------------|-------------------|---------|-------------|--------------|--------------------|--------------|
| Breakdown Project Particulars                                               |                 |                   |         |             |              |                    |              |
| Overall Project Costing > Prime Cost Sum >                                  |                 |                   |         |             |              |                    |              |
| Breakdown NSC Colun <b>To</b> go front page                                 |                 |                   |         |             |              |                    |              |
| Refresh Bhow/Hide Rows                                                      |                 |                   |         |             |              |                    |              |
| No. Description                                                             | A               | Augusta d Augusta | Block A | Block B     | Total Amount | Awarded Contractor | Awarded Date |
| No. Description                                                             | Approved Amount | Awarded Amount    |         | Awarded NSC |              |                    |              |
| 1 Fire Protection Installations                                             |                 | 65,000.00         |         |             |              |                    |              |
| 2 Electical, Telephone, SMATV And Security Intercom<br>System Installations |                 |                   |         |             |              |                    |              |
|                                                                             |                 |                   |         |             |              |                    | 😣 CI         |
| Fire Protection Installations - Projects >                                  |                 |                   |         |             |              |                    |              |
| No Description                                                              |                 |                   |         |             |              |                    |              |
| 1 CADANGAN MEMBINA RUMAH TERES 3 TINGKAT 150 U                              | UNIT            |                   |         |             |              |                    |              |
| 2                                                                           |                 |                   |         |             |              |                    |              |